## GREENSOLAR:

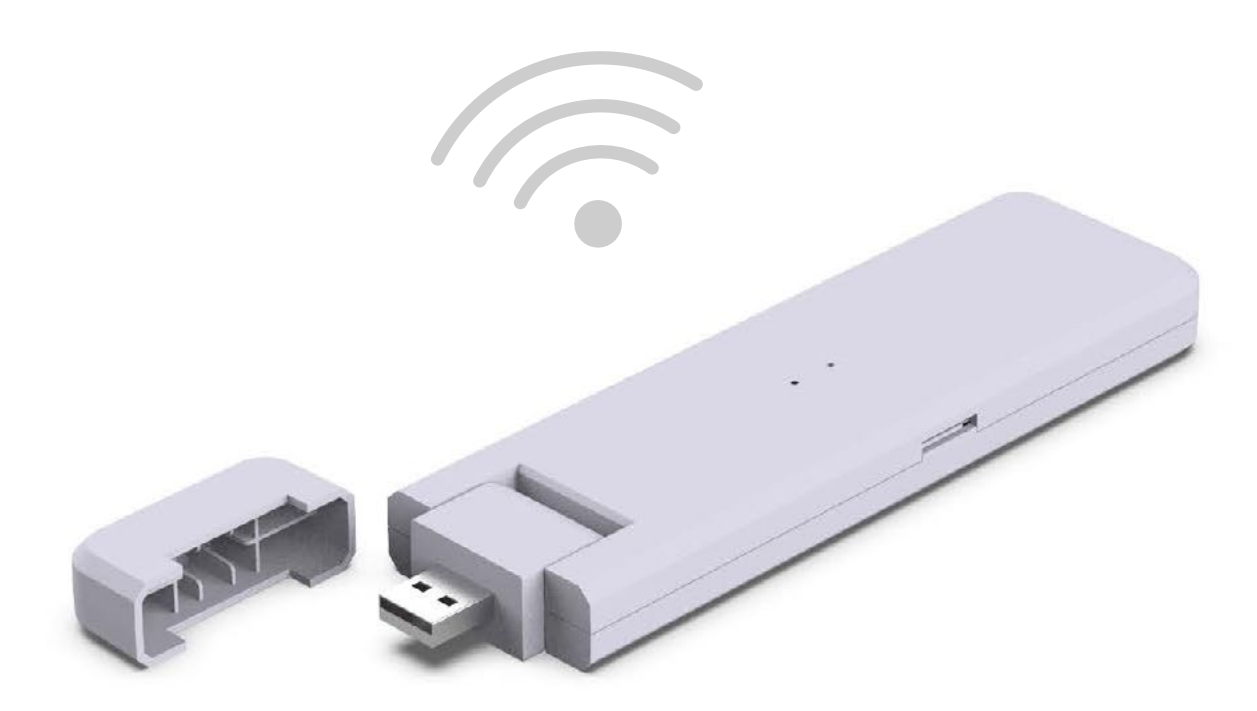

# DTU – WLite CONFIGURAZIONE RAPIDA

Green Solar - 2023

### **CONDIZIONI BASE**

#### **REQUISITI DEL LUOGO**

Installare vicino al router

Ricezione stabile di Internet

La distanza in linea retta tra la DTU e il microinverter deve essere inferiore a 5 metri

Dovrebbe trovarsi a un metro dal suolo

#### **CONDIZIONI AMBIENTALI**

|              | ٠ <b>١</b> - |
|--------------|--------------|
| $\mathbf{V}$ |              |
|              |              |

Tenere lontano da polveri, liquidi, acidi e gas corrosivi

Temperatura tra -20 °C e 55 °C

## **ILLUSTRAZIONE DETTAGLIATA**

**DTU** – Data Tranfer Unit

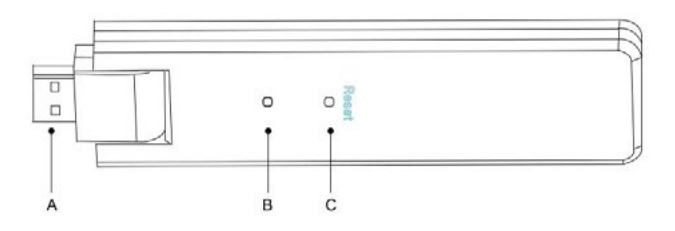

A. Collegamento USBB. Visualizzazione dello statoC. Reset

### **SEQUENZA DI INSTALLAZIONE**

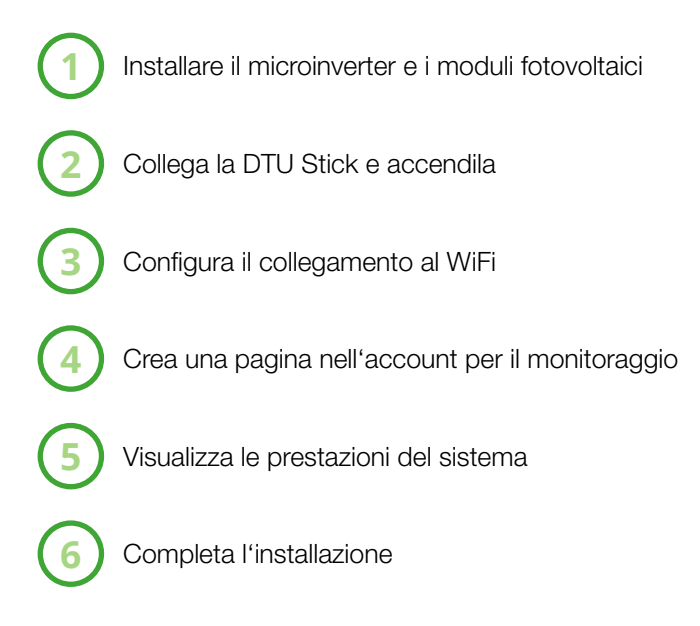

## **COLLEGA LA DTU E ACCENDILA**

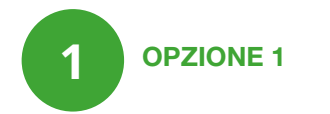

Collega lo stick all'adattatore e inseriscilo nella presa di corrente.

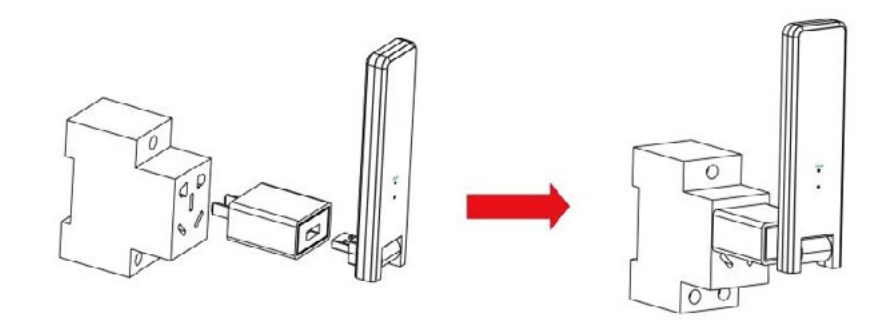

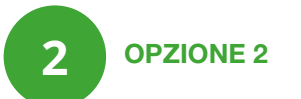

Collega lo stick all'adattatore e inseriscilo nella ciabatta. Assicurati che sia posizionato ad almeno 0,5 metri dal pavimento e cerca di installarlo in posizione verticale (90° rispetto al pavimento).

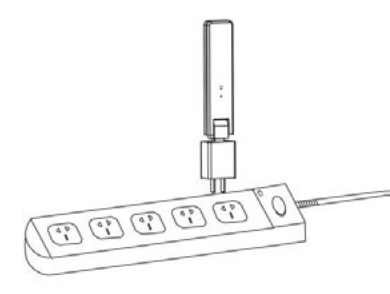

Importante! Non installare la DTU direttamente su metallo o cemento per evitare l'indebolimento del segnale.

Non appena la DTU è stata accesa, le luci rossa, verde e blu lampeggiano alternativamente per 1 secondo dopo 30 secondi.

#### **CONFIGURAZIONE WIFI**

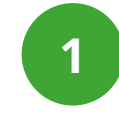

#### COLLEGAMENTO DELLA DTU WLITE CON LA RETE WIFI

Scarica l'App S-Miles sul tuo smartphone (iOS o Android) utilizzando il codice QR. Di solito lo scanner del codice QR si trova direttamente nella fotocamera, ma è eventualmente possibile utilizzare un'App per scansionare un codice QR.

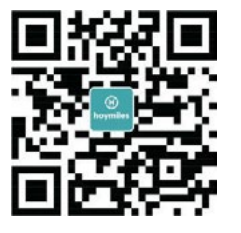

Seleziona i seguenti articoli:

- DTU-W100 di Hoymile
- Adattatore

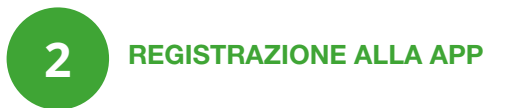

Utilizza lo smartphone/tablet e apri l'applicazione di installazione per accedere. Vai su "mio" in fondo alla pagina e poi su "configurazione di rete". Completa infine la configurazione Wi-Fi.

| meine                             | K Net                                           | zwerkkonfiguration                                   | ę   |  |  |  |  |  |
|-----------------------------------|-------------------------------------------------|------------------------------------------------------|-----|--|--|--|--|--|
| ppersönliche Information          | C Ethe                                          | rnet 💿 WIF1                                          |     |  |  |  |  |  |
| Passwort ändern                   | Bitte geben Sie das N<br>Internet zugreifen kön | etzwerk und das Passwort ein, die auf e<br>nen       | das |  |  |  |  |  |
| Spracheneinstellung               | Netzwerk                                        | TP-LINK_BD07                                         |     |  |  |  |  |  |
|                                   | Passwort                                        | ····· »                                              | ۲.  |  |  |  |  |  |
| Netzwerkkonfiguration-3Gen-Beta   | Weitere Netzwerkeins<br>Assistant-Could Netwo   | tellungen, gehen Sie zu Local Install<br>ork Setting |     |  |  |  |  |  |
| Local Install Assistant-3Gen-Beta |                                                 | An dlu senden                                        |     |  |  |  |  |  |

### **COMPLETA L'INSTALLAZIONE**

Completa la scheda di installazione:

1. Rimuovi l'etichetta con il numero di serie (come cerchiato sotto) dalla DTU e posizionala sulla scheda di installazione.

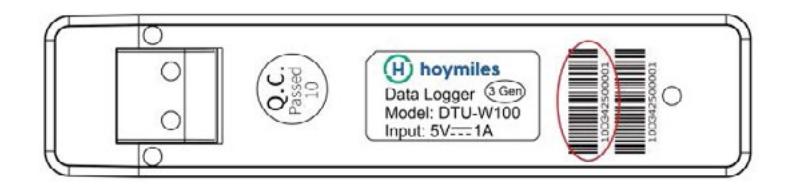

2. Le informazioni complete sono visualizzate come segue: scheda di installazione.

| N S E W<br>(circle one) |   | Modulgruppe:<br>Ausrichtung:<br>Neigung:<br>Seitevon |   | Ku | Kundendaten |   |   | Seriennummer DTU |   |    | (H) hoymiles |    |    |    |
|-------------------------|---|------------------------------------------------------|---|----|-------------|---|---|------------------|---|----|--------------|----|----|----|
|                         | 1 | 2                                                    | 3 | 4  | 5           | б | 7 | 8                | 9 | 10 | n            | 12 | 13 | 14 |
| A                       |   |                                                      |   | u  |             |   |   |                  |   |    |              |    |    |    |
| в                       |   |                                                      |   |    |             |   |   |                  |   |    |              |    |    |    |
| с                       |   |                                                      |   |    |             |   |   |                  |   |    |              |    |    |    |
| D                       |   |                                                      |   |    |             |   |   |                  |   |    |              |    |    |    |

#### **IMPOSTAZIONE ONLINE**

Completa la registrazione dell'account per completare l'installazione della DTU. Fai riferimento a "Istruzioni per l'installazione rapida per la registrazione online di HMP".

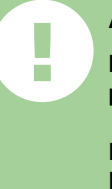

#### ATTENZIONE

Non tentare di riparare la DTU in quanto contiene parti che non possono essere riparate in autonomia.

In caso di guasto della DTU, contatta l'assistenza. L'apertura della DTU senza autorizzazione invaliderà la garanzia. 

## **GREEN**SOLAR:

IT www.greensolar-italia.it supporto@greensolar-italia.it

www.greensolar.at support@greensolar.at

AT

DE www.greensolar.de support@greensolar.de